## Windows10 『Windows Liveメール』文字化け対処

 1 ここではWindows7・8・8.1にて使用していたWindows Liveメールに於いて Windows10にグレードアップしてから文字化けする問題の対処方法をご案内します。

※事前にWindowsLiveメールやその他のソフトウェアを終了しておきます。

2「スタートメニュー」より 「すべてのアプリ」をクリックします。

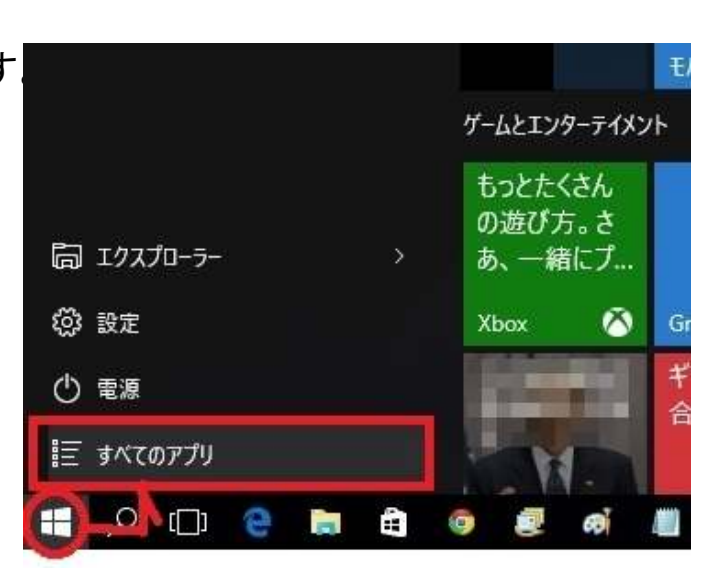

3 下方向へスクロールして 「Windowsシステムツール」を クリックします。

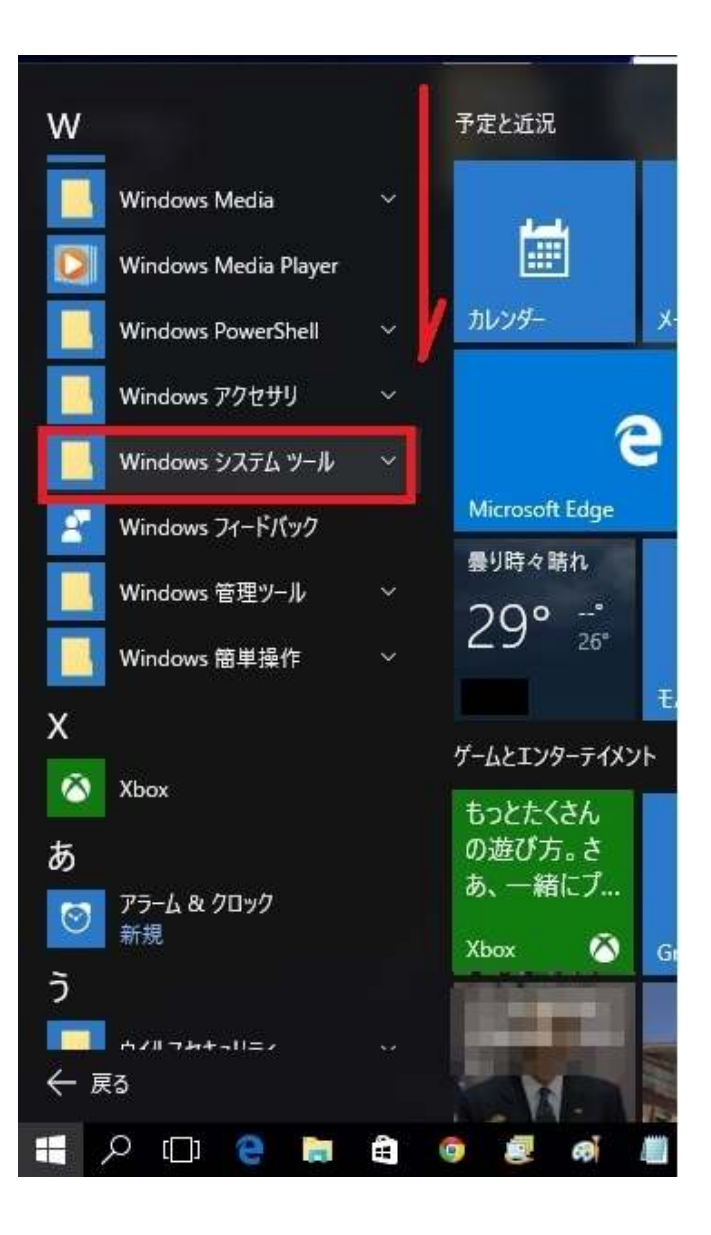

4 「コマンドプロンプト」を右クリックし、 横に表示されたメニューから 「管理者として実行」をクリックします。

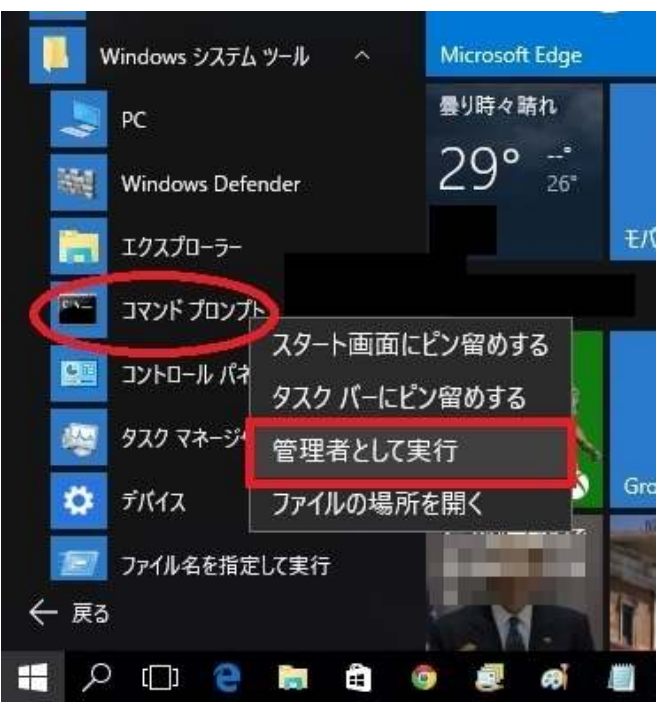

5 C:¥WINDOWS¥system32> と表示されている後に sfc /scannow と入力して「Enter」キーを押します。

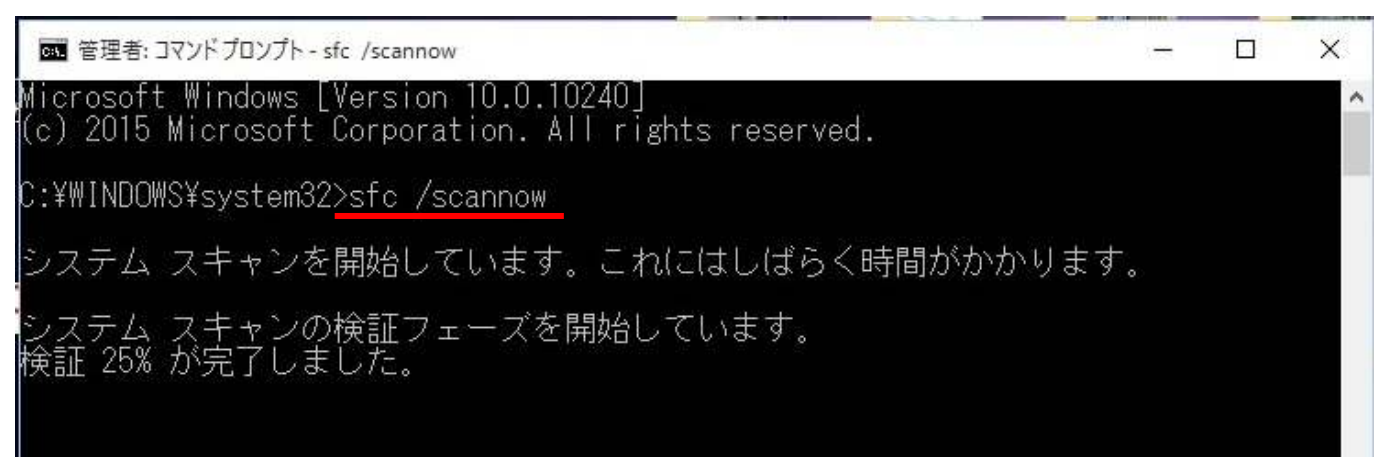

※注意「sfc /scannow」と入力する際、sfcの後にスペースを入れてから/scannowと続きます。 ※システムスキャンには数十分掛かる場合があります。

6「検証 100% が完了しました。」と表示されましたら操作は終わりです。

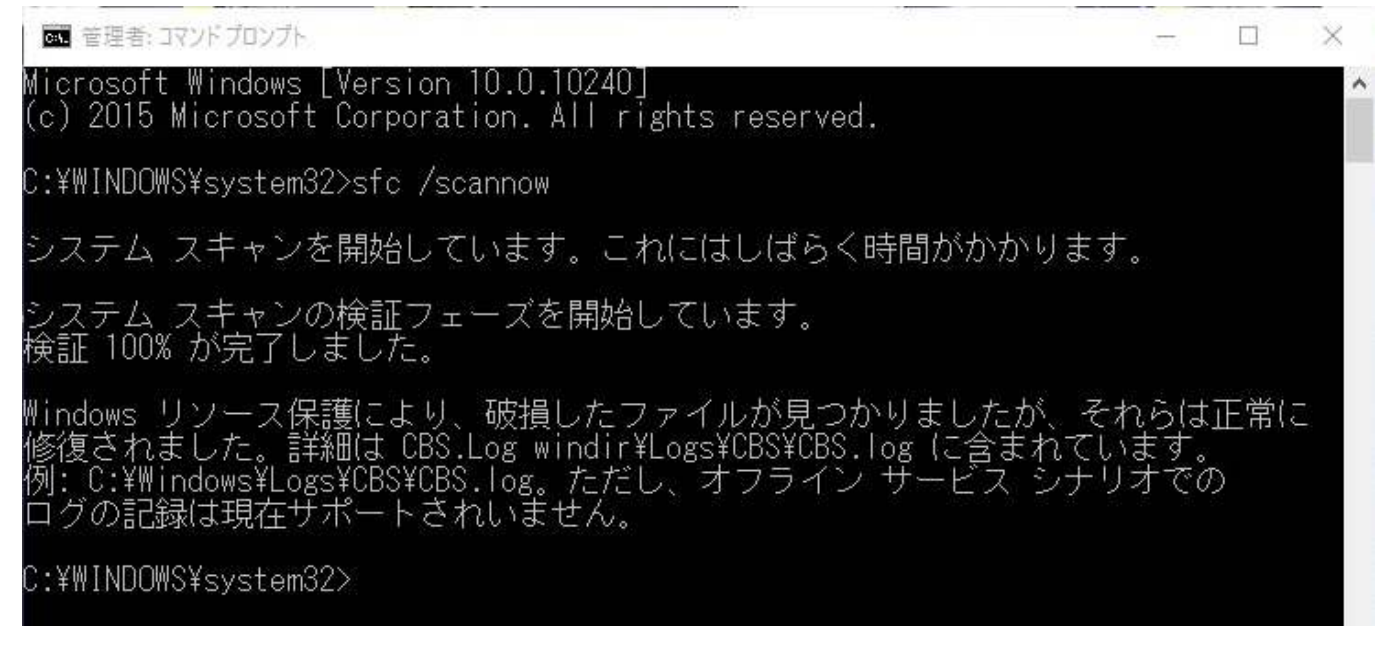